# 无线型风向传感器 使用说明书 <sup>以太网/WiFi/GPRS/4G/NBIoT/Lora</sup> Ver1.0

# 威海精讯畅通电子科技有限公司

Weihai JXCT Electronics Co., Ltd.

# 第1章 产品简介

#### 1.1 产品概述

无线型风向传感器是使用无线网络进行传输的传感器, 无需专门的通信线路,依托无处不在的手机信号网络即可, 非常适合野外架设与监测。产品防水型优秀、可适应长期野 外环境工作。

本设备支持多种无线工作方式,包括传统的 GPRS 方式 与 4G 方式,也包括新的 Lora 方式与 NB-IOT 方式等低功耗 方式。支持市电直流供电,同时针对 Lora 与 NB 的连接方式 也支持电池供电。

本设备实时测量风向数据,并使用无线网络进行传输。 本产品网络传输采用稳定可靠的运营商网络、技术成熟传输 稳定,信号强且覆盖范围广。同时设备支持定时采集数据并 主动上传服务器平台。

#### 1.2 传感器参数

| 参数     | 技术指标                      |
|--------|---------------------------|
| 测量范围   | 0 <sup>~</sup> 360°/16 方位 |
| 测量分辨率  | 1°/1方位                    |
| 测量精度   | $\pm 1$ m/s               |
| 工作温度环境 | −20~60 °C                 |
| 工作湿度环境 | 0~80%                     |
| 动态响应时间 | ≤0.5s                     |
| 启动风力   | 0.2 <sup>~</sup> 0.4m/s   |

# 1.3 设备与通信参数

#### 1.3.1 GRPS 版本产品参数

| 参数名称 | 参数内容            |
|------|-----------------|
| 直流供电 | 12V-24V DC      |
| 产品功耗 | <0.4W           |
| 传输接口 | GPRS 无线信号传输     |
| 频段制式 | GSM             |
| 运营支持 | 中国移动、中国联通 2G 信号 |

#### 1.3.2 4G版本产品参数

| 参数名称 | 参数内容                              |
|------|-----------------------------------|
| 直流供电 | 12V-24V DC                        |
| 产品功耗 | <0.4W                             |
| 传输接口 | 4G 无线信号传输                         |
| 频段制式 | FDD-LTE、 TDD-LTD、 TD-SCDMA、 UMTS、 |
|      | EV-DO, CDMA, GSM                  |
| 运营支持 | 中国移动、中国联通、中国电信的4G、                |
|      | 3G、2G全网通                          |

## 1.3.3 NB-Iot 版本产品参数

| 参数名称 | 参数内容                  |
|------|-----------------------|
| 供电方式 | 电池供电/直流供电(12-24V DC)  |
| 电池寿命 | ≥1年(默认可定制更高)          |
| 传输接口 | NB-Iot 接口             |
| 频段制式 | NB-Iot/2G             |
| 运营支持 | 中国移动、中国联通、中国电信 NB-Iot |

## 1.3.4 Lora 版本产品参数

| 参数名称 | 参数内容                  |
|------|-----------------------|
| 供电方式 | 电池供电/直流供电(12-24V DC)  |
| 电池寿命 | ≥1年(默认可定制更高)          |
| 工作频段 | 433/470/868/915MHz 频段 |
| 传输距离 | 800米(默认)~4500米(理论极限)  |
| 信号协议 | Lora-Wan 或私有协议        |

# 1.3.5 WIFI 版本产品参数

| 参数名称     | 参数内容       |
|----------|------------|
| 直流供电     | 12V-24V DC |
| 最大功耗     | 0.6W       |
| 传输接口     | WIFI 型     |
| Wifi 频段  | 2.4G       |
| DNS 动态解析 | 支持         |

## 1.3.6 以太网版本产品参数

| 参数名称     | 参数内容              |
|----------|-------------------|
| 直流供电     | 12V-24V DC        |
| POE 供电   | 48V 标准 POE 供电(选配) |
| 传输接口     | RJ45 10M/100M 自适应 |
| 通信协议     | 主动上报/TCP modbus   |
| DNS 动态解析 | 支持                |

# 第2章 硬件连接

## 2.1 设备安装前检查

安装设备前请检查设备清单:

| 名称             | 数量               |
|----------------|------------------|
| 高精度传感器         | 1台               |
| 天线             | 1只(4G/NB/LoRa)内置 |
|                | 1只(GPRS/WIFI)外置  |
| 电池(电池版本)       | 1块(内置)           |
| 12V 防水电源(电源版本) | 1台(选配)           |
| SIM 物联卡        | 1张(选配)           |
| Lora 网关        | 1台(选配)           |
| 保修卡/合格证        | 1 份              |

## 2.2 产品外观尺寸

以下是传感器的外观尺寸图,可根据尺寸和结构合理 进行传感器的安装,如图所示:

(1) NB-IOT/LoRa 电源供电版本

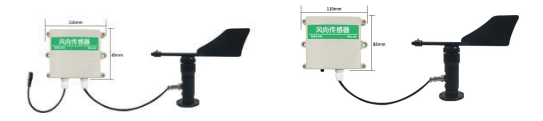

(2) NB-IOT/LoRa 电池供电版本

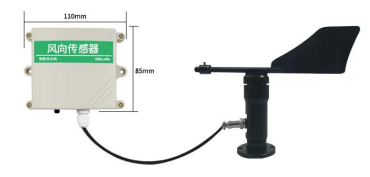

(3) 4G 版本

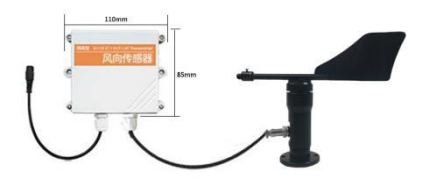

(4) GPRS 版本

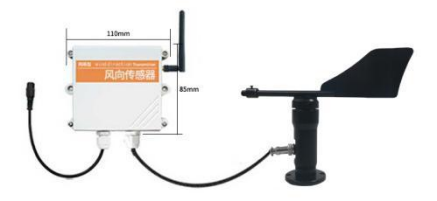

## (5) 以太网电源供电版本

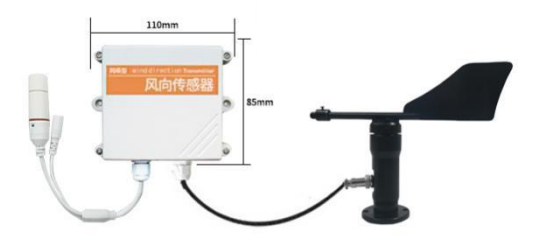

(6) 以太网 POE 供电版本

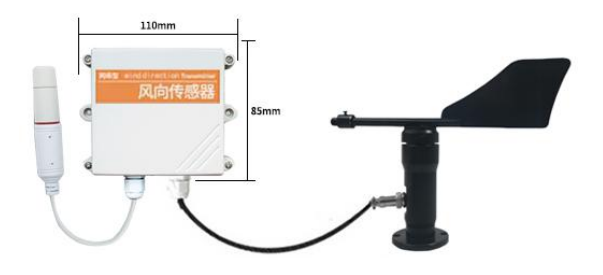

#### 2.3 SIM 卡的安装

设备出厂默认不配有 SIM 卡,用户需要自行安装 SIM 卡 设备才可使用,客户在安装 SIM 卡时请将设备四角的螺丝拧 开,看到 SIM 卡槽,按照指定的方向将 SIM 卡推入卡槽即可。 安装 SIM 卡后将盖上前盖并将螺丝拧紧即可。

注: 2G/4G/NBIot 设备以及 LoRa 贯桥云盒需要 SIM 卡。

#### 2.4 设备接口与安装

产品根据需要会选择使用内置天线或者外置天线,使 用内置天线时,天线装在外壳内部,客户无需操作上电即可 使用,若使用外部天线,在运输过程中天线与设备是分离的, 请将天线拧到设备上安装使用。

当设备是直流供电时,设备外延一条 10cm 的电源线,

使用的圆口电源接口,如下图所示。如果设备是电池供电,则不会有电源线。

联网型传感器采用壁挂式安装,安装孔位于设备两侧 中部位置,安装孔径小于 4mm,孔距 105mm,可使用 3mm 的自攻螺丝安装,如下图所示。

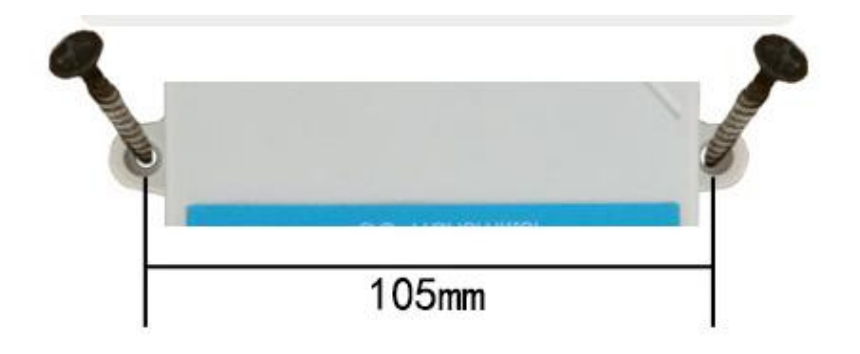

#### 2.5 安装事宜

安装位置需要注意以下事项:

1、变送器应尽量垂直放置,保证安装墙面时,传感器 在变送器的下方(变送器上的字体为正方向);

2、安装高度为人体坐高或主要要求测量的环境区域。

同时请注意以下防范事项:

1、避免在易于传热且会直接造成与待测区域产生温差 的地带安装,否则会造成温湿度测量不准确。

2、安装在环境稳定的区域,避免直接风向,远离窗口及 空调、暖气等设备,避免直对窗口、房门。

3、尽量远离大功率干扰设备,以免造成信号影响,如 变频器/电机等。

# 第3章 WIFI 版本配置工具

在 wifi 环境中,针对传感器软件我们提供了一套配置 工具,可以方便的使用网络环境对设备进行配置。

#### 3.1 配置工具的基本使用

首先您需要将我们的传感器解压到单独文件夹中,不要漏掉文件,请确保您电脑的.Net版本是2.0及以上,Win7SP1版本以上的都已经预装了.Net2.0版本,XP或者早期的Win7请安装.Net2.0。

如下图所示,软件界面分为如下几部分,左边为设备 搜索和操作信息显示区域,中间为配置区域,可以进行设备 的基本配置,传感器的调试与固件升级。

使用时点击搜索设备,此时会在设备列表中显示全部 在线的设备,然后<u>双击设备列表中您需要访问的设备</u>,可以 获取设备当前的基本配置。请注意每一步操作前都要首先搜 索设备并双击设备,如下图。

| 搜索设备 | 传感器配置                                                                           |                            |                     |                               |
|------|---------------------------------------------------------------------------------|----------------------------|---------------------|-------------------------------|
| 保存融资 | 日本正報设置)<br>服务器地址共型:④ IP ○ 地名<br>目标IP/地名:<br>目标IRL:<br>1000 €<br>主導信方式:<br>107 ■ | 5                          | ☑ 开启主动。<br>上报间隔(s): | L±R<br>120 ♀                  |
|      | 【 <u>登里路管</u> 】<br>重度资源:<br>温度资源:<br>本藝置单位均为0.1℃/wax                            | □ 开启星<br>上限:<br>下限:<br>回落: | 度报警                 | □ 开启温度报警<br>上限:<br>下限:<br>回答: |
|      | <b>固件研究</b> )<br>固件路径:                                                          |                            |                     | 浏览                            |

# 3.2 传感器的网络配置

设备的基本设置主要包括以下几个方面: 主动上报设置 冬 器 地 可以选择上传到指定 IP 或考虑

| 服务器地    | 可以选择上传到指定 IP 或者指定域名。     |
|---------|--------------------------|
| 址类型     | IP 形式或者域名形式二选一。          |
| 目标 IP/域 | 需要上传到的指定 IP 或者域名。域名长度不   |
| 名       | 能超过 32 个英文。              |
| 目标端口    | 需要上传到的指定端口。              |
| 主通信模    | 主动上传使用的 TCP 协议或者 UDP 协议。 |
| 式       |                          |

# 第4章 以太网版本配置工具

我司提供配套的"以太网软件配置调试工具",可以 方便的使用电脑对以太网传感器进行设置,修改网路信息, 读取传感器数值等。

## 4.1 软件基本使用与设备搜索

首先您需要将我们的传感器解压到单独文件夹中,不 要漏掉文件,请确保您电脑的.Net版本是 2.0 及以上, Win7SP1版本以上的都已经预装了.Net2.0版本, XP或者早期的Win7请安装.Net2.0。

| 择网卡: GMW ay Network Adag | 传感器配置 传感器调试                                                                                                    |                                                          |        |
|--------------------------|----------------------------------------------------------------------------------------------------|----------------------------------------------------------|--------|
| 搜索设备 设备重启生效              | 保存配置                                                                                                    |                                                          | 参数恢复出厂 |
| ((注意知志))<br>((注意知志))     | 「盛田城田堂」   設備名称:   設備名称:   設備名称:   設備名称:   設備名称:   設備名称:   設備名称:   ご着用   日本   日本   日本   日本   日本   日本   日本   日本   日本   日本   主適信方式: | (位F Madaus设置)-<br>⑦ 自於Inthedras<br>本地「CP modbus第回号:<br>Ⅰ |        |
|                          | (國性升级)<br>國件路径:                                                                                                    |                                                          | 浏览     |
|                          | 0.0%                                                                                                    |                                                          | 抽行升级   |

| 司卡: GHWay Network Ad | 4) 🧧 传感器配置 传感器调试                        |                  |
|----------------------|-----------------------------------------|------------------|
| 搜索设备 设备重启的           | <b>建</b> 效 保存配置                         | 参數恢复出厂           |
| <u>装备列表</u> )        | (基础网络设置)                                | (ICP Modbusight) |
|                      | 设备名称:                                   |                  |
|                      | 设备IP:                                   |                  |
|                      | 设备网关:                                   |                  |
|                      | 22.531(510)                             |                  |
|                      | 3 19376363-                             |                  |
|                      | DHCP: □ 开启                              |                  |
|                      | 【 <u>王初上批设本</u> 】<br>服务器地址类型: ⑧ IP ○ 域名 |                  |
|                      | 目标IP/域名:                                |                  |
|                      | 目标端口: 1 -                               |                  |
|                      | +通信方式: □CP ■                            |                  |
| FEE                  |                                         |                  |
|                      | (面件升级)                                  |                  |
|                      | 国4+9次4天-                                | 12010            |
|                      | LEAD THE REPORT OF                      | Juce             |
|                      |                                         | a constant       |

软件界面分为如下几部分,如图,左边为设备搜索和 操作信息显示区域,中间为配置区域,可以进行设备的基本 配置,传感器的调试与固件升级。

请注意,使用时首先选择正确的网卡,尤其注意您的 电脑有有线网卡和无线网卡时注意选择。然后点击搜索设备, 此时会在设备列表中显示全部在线的设备,然后<u>双击设备列</u> <u>表中您需要访问的设备</u>,可以获取设备当前的基本配置。请 注意每一步操作前都要首先搜索设备并双击设备,如下图。

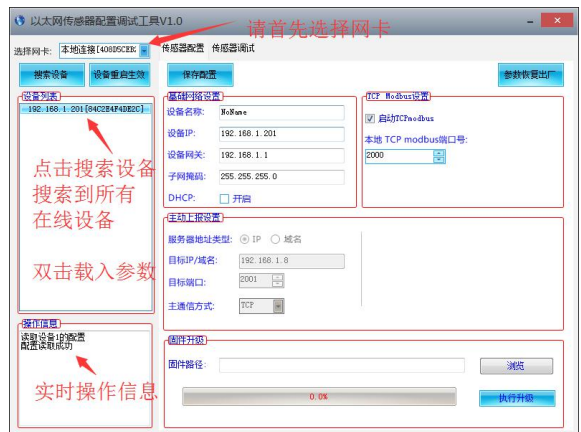

您可以修改指定的参数,修改过参数后点击

#### 4.2 传感器的网络配置

设备的基本设置主要包括以下几个方面:

| 基础网络设置 |                       |  |  |  |
|--------|-----------------------|--|--|--|
| 设备名称   | 客户用来标示自己的设备名称,自行修改,   |  |  |  |
|        | 长度不大于10个汉字或者20个英文。    |  |  |  |
| 设备 IP  | 以太网传感器自身的静态 IP, 在没有勾选 |  |  |  |
|        | DHCP 时使用本 IP。         |  |  |  |
| 设备网关   | 以太网传感器自身的网关, 在没有勾选    |  |  |  |

|              | DHCP 时使用本网关。                           |  |  |  |
|--------------|----------------------------------------|--|--|--|
| 子网掩码         | 以太网传感器自身的子网掩码,在没有勾选                    |  |  |  |
|              | DHCP 时使用本子网掩码。                         |  |  |  |
| DHCP         | 自动搜寻 IP, 会根据您网络中的路由器自动获取 IP, 网关, 子网掩码。 |  |  |  |
|              |                                        |  |  |  |
|              | 如果路由器中没有开启 DHCP,则1分钟后                  |  |  |  |
|              | 会使用静态 IP。                              |  |  |  |
| TCPmodbus 设置 |                                        |  |  |  |
| 启动           | 勾选本选项后设备以 TCPmodbus 从机方式               |  |  |  |
| TCPmodbs     | 工作。TCPmodbus 和主动上传只能二选一                |  |  |  |
| 本地 TCP       | 监听的 TCP 端口号。                           |  |  |  |
| modbus 端口    |                                        |  |  |  |
|              | 主动上报设置                                 |  |  |  |
| 服务器地址        | 可以选择上传到指定 IP 或者指定域名。                   |  |  |  |
| 类型           | IP 形式或者域名形式二选一。                        |  |  |  |
| 目标 IP/域名     | 需要上传到的指定 IP 或者域名。域名长度                  |  |  |  |
|              | 不能超过14个英文。                             |  |  |  |
| 目标端口         | 需要上传到的指定端口。                            |  |  |  |
| 主通信模式        | 主动上传使用的 TCP 协议或者 UDP 协议。               |  |  |  |

## 4.3 传感器参数设置

在传感器调试页面可以设置一些参数,注意设置这些 参数的时候,设备必须工作在 TCP modbus 模式,不能工作 在主动上传模式。

| TCPmodbus 配置设置 |                            |  |  |
|----------------|----------------------------|--|--|
| TCPmodbus      | 可以设置 TCPmodbus 的从机地址,范围 0- |  |  |
| 从机地址           | 253, 其中 254 是广播地址。         |  |  |
| 协议类型           | 可以选择主动上传协议类型,0代表不主动        |  |  |
|                | 上传,1代表使用系统默认协议主动上传,        |  |  |
|                | 2代表使用其他协议主动上传。             |  |  |

| 上报间隔 | 主动上传的上报间隔, | 单位 1s, | 范围 1- |
|------|------------|--------|-------|
|      | 65535秒。    |        |       |

#### 4.4 主动上传与 TCPmodbus 模式的切换

系统出厂默认使用 TCP modbus 方式工作,如果需要切换到主动上传模式,请按照以下步骤操作,注意步骤顺序不要错乱,否则会导致配置失败。

①在传感器调试页面设置上报协议为1,修改上报间隔 为您期望的间隔。

②在传感器配置页面,将启动 TCPmodbus 的选项取消 勾选,并设置主动上报设置,保存配置。

如果您需要切换回 TCPmodbus 模式,请按照以下步骤 操作,注意步骤顺序不要错乱,否则会导致配置失败。

①在传感器配置页面,将启动 TCPmodbus 的选项勾选,保存配置。

②在传感器调试页面设置上报协议为0。

# 第5章 传感器连接精讯云

#### 5.1 精讯云介绍

精讯云,精讯畅通研发的一款通用性物联网云平台, 以行业解决方案为基础,解决传统云平台重链接轻体验的问题,在链接基础上升级前段显示效果与风格,集成十余行业 界面模板,是一套集合解决方案、数据采集、预警发布、远 程控制、数据分析等为一体的物联网系统。精讯云提供数据 记录、查询、导出、比较等功能,主要是在应用层为客户 提供一站式的加入服务。

#### 5.2 精讯云优势

(1)稳定性:高稳定性,系统总体可用率大于 99.7%,数据库应用可用率大于 99.8%,并且会定期维护。

(2) 易操作性:提供友好的用户管理和使用界

(3)可靠性:,在系统设计时,通过选择优秀的产品 和采用必要的技术手段确保系统的可靠性

(4) 兼容性: 其他公司产品按照我司服务器协议, 数据也可在我司平台产看

(5)"千人千面":具有私有化部署,同时提供正常 入口和中性入口两个入口,从中性入口进入后,客户看到的 界面信息为客户自行设定的信息

(6) 微信小程序:可以手机微信简单、方便查看设备 状态、数据、设备绑定地点等。

#### 5.3 传感器数据查询

当您购买的传感器带有上报功能,您可以通过精讯云 服务器远程查看数据,方便快捷。

传感器设备通过 4G/NB-IOT 网络模块和精讯云服务器 建立连接,按照默认的频率(频率可调)将数据上报到云端 服务器。

您只需使用已注册的精讯云账号登录服务器后,通过 使用每台主机专有的"身份 ID"即可查询设备的数据。

同时平台还具有报警功能,您只需通过平台设置报警数值,监测数据超过报警数值,平台会通过短信或者 QQ 邮

箱通知您,让您更加方便、快捷的监测数据。

注:您可联系我司售后工作人员,了解平台的具体功能